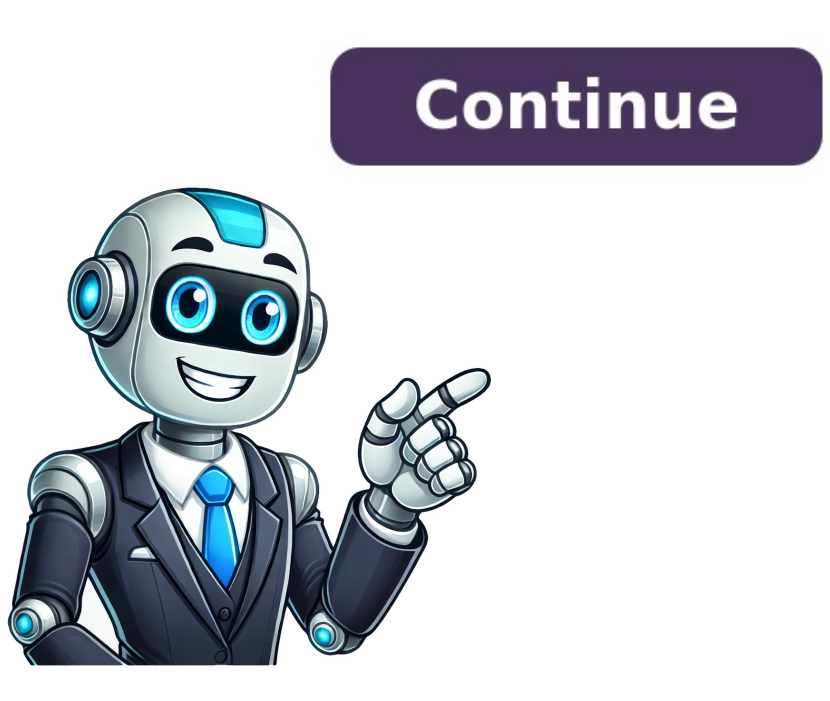

Pour vous inscrire Gmail, vous devez crer un compte Google. Le nom d'utilisateur et le mot de passe vous permettront de vous connecter Gmail et d'autres produits Google Drive. Important : Avant de configurer un nouveau compte Gmail, veillez vous dconnecter de votre compte Gmail actuel. Dcouvrez comment vous dconnecter de Gmail. Sur votre appareil, accdez la page de connexion un compte : pour votre enfant ; pour le travail ou votre enfant ; pour le travail ou votre entreprise. Pour configurer votre compte, suivez les instructions l'cran. Crer un compte Remarque : Si vous souhaitez utiliser Gmail pour votre entreprise, un compte Google Workspace vous sera probablement plus utile qu'un compte Google Workspace vous sera probablement plus utile qu'un compte Google Workspace Essayer Google Workspace Le nom d'utilisateur que j'ai choisi est dj pris Vous ne pouvez pas crer d'adresse Gmail dans les cas suivants : Le nom d'utilisateur existant. Par exemple, si exemple@gmail.com existe dj, vous ne pouvez pas utiliser exemp1e@gmail.com. Il est identique un nom d'utilisateur dj utilis par une personne qui l'a ensuite supprim. Il est rserv par Google pour lutter contre le spam ou les utilisations abusives. Quelqu'un usurpe mon identit Ressources associes Comment crer un compte Google ? Se connecter Gmail Envoyer des commentaires concernant monticello L'accs un compte Gmail peut se faire de plusieurs manires: via un ordinateur ou un appareil mobile comme un tlphone ou une tablette. Vous avez seulement besoin de votre adresse Gmail et du mot de passe associ. Vous pouvez utiliser un navigateur web ou l'application mobile pour consulter et grer vos messages. Sur un ordinateur, il suffit d'aller sur le site Gmail.com et d'entrer les informations de connexion. Pour se dconnecter, il suffit de cliquer sur l'avatar du compte et de choisir 'Dconnexion'. Sur un appareil mobile. L'application propose galement l'option de grer plusieurs comptes. Pour la dconnexion, il suffit d'appuyer sur l'avatar du compte et de choisir 'Grer les comptes sur cet appareil', puis de dcocher l'interrupteur qui apparat ct du compte. Pourriez-vous partager votre exprience avec l'utilisation de Gmail ? Anecdotes, conseils ou astuces sont bienvenus. Source Rpondre crer une adresse gmail pour une autre personne Si vous utilisez Gmail, vous avez dj un compte Google. Celui-ci vous permet d'accder sans frais aux produits Google tels que Drive, Docs, Agenda et bien d'autres. Pour vous connecter votre compte Google (ou tout autre produit (pour les comptes Google, rendez-vous sur myaccount.google.com). Saisissez votre nom d'utilisateur (tout ce qui figure avant "@gmail.com"). Saisissez votre mot de passe. Ajouter Gmail un compte Google existant Si vous ajoutez Gmail votre compte Google, le nom d'utilisateur@gmail.com. Aprs l'ajout de Gmail, l'adresse e-mail associe initialement votre compte devient votre adresse e-mail secondaire. Si vous validez votre adresse e-mail d'origine avant d'ajouter Gmail, vous pouvez vous connecter avec cette adresse. Pour ajouter Gmail votre compte Google : Rendez-vous sur mail.google.com. Remplissez le formulaire. connecter avec Google ou le Bureau distance Chrome, vous pouvez rencontrer des problmes si vous modifiez votre adresse e-mail principale. En savoir plus sur les problmes lis au changement de l'adresse e-mail principale. En savoir plus sur les probles lis au changement de l'adresse e-mail principale. devriez donc disposer d'une adresse Gmail si vous avez cr votre compte rcemment. Si vous n'avez jamais cr de compte Gmail, procdez comme suit : Rendez-vous sur Gmail.com. Slectionnez Plus d'options Crer un compte. Suivez les instructions l'cran. Je crois avoir supprim mon compte Gmail Si vous avez dj un compte Google et si vous avez supprim votre compte Google.com. Connectez-vous votre compte Google.com ajouter Gmail, procdez comme suit : Rendez-vous sur mail.google.com. Connectez-vous votre compte Google.com. votre adresse Gmail devient le nom d'utilisateur principal de votre compte. Lorsque vous partagez des informations, telles que des documents ou des photos, avec d'autres utilisateur qui s'affiche. Votre adresse e-mail d'origine devient alors l'adresse de rcupration de votre compte. Pour toute autre question, consultez le Centre d'aide Gmail. Rsolu Bonjour Depuis mon pc portable j'utilise essentiellement Google Chrome pour accder ma messagerie (Gmail ) et depuis quelques jours quand je vais pour consulter mes mails on me redemande chaque fois mon adresse et mot de passe. Je suis pourtant toujours connecte Gmail sur mon mobil. Par contre j'y ait accs directement sous IE sans re rentrer mon adresse et mot de passe... mais je n'utilise jamais internet exploreur donc a me barbe. J'ai eue beau lire les consignes de Gmail , rien a faire QUESTION : Depuis Chrome je voudrais de nouveau retrouver mon accs Gmail sans devoir re rentrer mon adresse et mot de passe chaque consultation. Comment faire ? Merci de votre aide et toutes responses pertinentes !!! Bonne aprs midi ! Rpondre (1) Meilleure rponse La meilleure rponse est la rponse est la rponse qui a t valide par nos quipes. Dans un navigateur Web, l'adresse mail.google.com, vous pouvez ajouter : un autre compte Gmail ; un compte d'un autre fournisseur, comme Yahoo ou iCloud Mail. Vous pouvez ajouter jusqu' cinq adresses e-mail votre compte Gmail. Dans l'application Gmail. Avant de commencer Vous ne pouvez galement ajouter un autre compte dans l'application Gmail. Avant de commencer Vous ne pouvez galement ajouter un autre compte de messagerie. pas associer de comptes de messagerie qui ne sont pas compatibles avec les connexions scurises. Vous pouvez importer des messagerie doit disposer d'un accs POP. En cas de doute, consultez le menu des paramtres de votre autre compte de messagerie. tape 1 : Modifiez les paramtres POP de votre autre compte Yahoo, iCloud Mail ou un autre fournisseur de messagerie Dans votre autre compte Gmail Sur votre ordinateur, connectez-vous au compte Gmail depuis lequel vous souhaitez importer des messages. En haut droite, cliquez sur Paramtres Afficher tous les paramtres. En haut de la page, cliquez sur l'onglet Transfert et POP/IMAP. Dans la section "Tlchargement POP", slectionnez Activer le protocole POP pour tous les messages. Au bas de la page, cliquez sur Enregistrer les modifications. Conseil : Lorsque vous activez le protocole POP pour tous les e-mails, nous vous recommandons de conserver une copie des e-mails dans votre bote de rception. ct de "Lorsque les messages sont rcuprs avec le protocole POP", slectionnez Conserver la copie des e-mails dans votre bote de rception. ct de "Lorsque les messages sont rcuprs avec le protocole POP", slectionnez Conserver la copie des e-mails dans votre bote de rception. ct de "Lorsque les messages sont rcuprs avec le protocole POP", slectionnez Conserver la copie des e-mails dans votre bote de rception. ct de "Lorsque les messages sont rcuprs avec le protocole POP", slectionnez Conserver la copie des e-mails dans votre bote de rception. ct de "Lorsque les messages sont rcuprs avec le protocole POP", slectionnez Conserver la copie des e-mails dans votre bote de rception. ct de "Lorsque les messages sont rcuprs avec le protocole POP", slectionnez Conserver la copie des e-mails dans votre bote de rception. ct de "Lorsque les messages sont rcuprs avec le protocole POP", slectionnez Conserver la copie des e-mails dans votre bote de rception. ct de "Lorsque les messages sont rcuprs avec le protocole POP", slectionnez Conserver la copie des e-mails dans votre bote de rception. ct de "Lorsque les messages sont rcuprs avec le protocole POP", slectionnez Conserver la copie des e-mails dans la bote de rception. ct de "Lorsque les messages sont rcuprs avec le protocole POP", slectionnez Conserver la copie des e-mails dans la bote de rception. ct de "Lorsque les messages sont rcuprs avec le protocole POP", slectionnez Conserver la copie des e-mails dans la bote de rception. ct de "Lorsque les messages sont rcuprs avec le protocole POP", slectionnez Conserver la copie des e-mails dans la bote de rception. ct de "Lorsque les messages sont rcuprs avec le protocole POP", slectionnez Conserver la copie des e-mails dans la importer des messages. En haut droite, cliquez sur Paramtres Afficher tous les paramtres. En haut, cliquez sur l'onglet Comptes et importation ou sur l'onglet Comptes et importation ou sur l'onglet Comptes de messagerie", cliquez sur Ajouter un compte de messagerie. Saisissez l'adresse e-mail de l'autre compte. Cliquez sur Suivant. Facultatif : Si vous y tes invit, vous pouvez : associer votre autre compte Gmailify et bnficier des fonctionnalits Gmail avances sur votre autre compte ; importer vos e-mails depuis votre autre compte ; importer vos e-mails depuis votre autre choix. Cliquez sur Ajouter un compte. Conseil : Lorsque vous ajoutez un autre compte de messagerie, nous vous recommandons de slectionner les paramtres suivants : Toujours utiliser une connexion scurise (SSL) lors de la rcupration des e-mails Ajouter un libell aux messages entrants Transfrer d'anciens e-mails depuis un autre compte de messagerie Lorsque vous passez Gmail, vous pouvez transfrer vos anciens e-mails depuis votre autre compte. Ouvrez Gmail sur votre ordinateur. En haut, cliquez sur l'onglet Comptes et importation. Cliquez sur Importer le courrier et les contacts. Suivez les instructions l'cran. Cliquez sur Lancer l'importation. Conseils : Une fois l'importation effectue, Gmail transfre pendant 30 jours les messages reus sur votre autre compte. Votre nouvelle adresse Gmail est visible pendant 60 jours ou jusqu' ce que vous supprimiez le rappel. Arrter les importations d'e-mails Sur votre ordinateur, ouvrez le compte Gmail dans lequel vous importez les messages. En haut droite, cliquez sur Paramtres Voir tous les paramtres. En haut, cliquez sur l'onglet Comptes et importation. Dans la section "Consulter d'autres compte de messagerie et dsactivez le transfert automatique. Corriger les erreurs lors de l'ajout d'un compte de messagerie si un message d'erreur s'affiche, cliquez sur Afficher les informations sur l'erreur. Si POP n'est pas disponible : votre fournisseur de messagerie n'est pas compatible avec ce protocole. Vous pouvez effectuer les actions suivantes : Importer d'anciens e-mails depuis votre autre compte de messagerie Configurer le transfert automatique Corriger le transfert automatique Corriger le transfert automatique configurer le transfert automatique configurer le transfert autom la section "Serveur POP" : Saisissez "mail.domain.com". Slectionnez Port 110. Si vous utilisez des enregistrements MX pour Google avec un compte professionnel ou scolaire : Dans la section "Serveur POP" : Saisissez "pop.gmail.com". Slectionnez Port 995. Si vous ne parvenez toujours pas vous connecter, activez l'accs des applications moins scurises. Ressources associes

Esercizi aggettivi possessivi inglese pdf prima media. Esercizi pronomi e aggettivi possessivi inglese pdf. Esercizi aggettivi possessivi. Aggettivi possessivi pearson pdf. Aggettivi possessivi esercizi pdf. Esercizi su aggettivi e pronomi possessivi in inglese pdf.